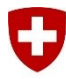

Schweizerische Eidgenossenschaft Confédération suisse Confederazione Svizzera Confederaziun svizra

Dipartimento federale della difesa, della protezione della popolazione e dello sport DDPS

Esercito svizzero

## First Login nell'LMS DDPS

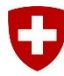

Esercito svizzero

## Indice dei contenuti

| 1 | LMS DDPS - La piattaforma di apprendimento online stabile nella Swisscom Cloud | . 3 |
|---|--------------------------------------------------------------------------------|-----|
| 2 | Introduzione                                                                   | . 4 |
| 3 | Procedura di primo accesso                                                     | . 4 |

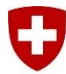

Esercito svizzero

## 1 LMS DDPS - La piattaforma di apprendimento online stabile nella Swisscom Cloud

La LMS DDPS, nota anche come Global Teach, è una piattaforma di apprendimento online utilizzata a livello nazionale ed internazionale. Con oltre il 99,9% di disponibilità ed accessibilità, offre un supporto affidabile all'apprendimento. Più di 10'000 persone utilizzano quotidianamente la LMS DDPS e nel 2023 sono state assolte, all'interno dell'Esercito svizzero, più di tre milioni di ore di apprendimento online.

Con oltre **4'000 unità di apprendimento interattive**, la LMS DDPS copre tutte le aree di apprendimento e consente agli utenti di monitorare il proprio portfolio di apprendimento (curriculum) e di colmare le lacune di competenze in modo mirato. Dalla pianificazione del programma settimanale all'utilizzo del foglio di congedo, l'LMS DDPS offre una continuità digitale impeccabile e continua. Supporta l'apprendimento basato sulle competenze, in cui le conoscenze vengono acquisite, consolidate ed autovalutate.

Un'altra funzione importante dell'LMS DDPS è l'accesso in qualsiasi momento a tutti i regolamenti attuali in vigore. Sono disponibili online e possono essere consultati in qualsiasi momento. È inoltre possibile abbonarsi ai contenuti digitali per essere sempre aggiornati.

In particolare, va menzionata la possibilità di ottenere certificati online delle **competenze militari acquisite** (attestato di formazione e competenze AFC) nell'LMS DDPS. Questi certificati sono sempre aggiornati e facilmente accessibili in formato digitale.

La LMS DDPS offre quindi una piattaforma di apprendimento online stabile e completa che supporta efficacemente l'apprendimento e fornisce agli utenti un'ampia gamma di funzionalità.

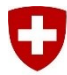

Esercito svizzero

2 Introduzione

Per garantire il primo accesso all'LMS VBS, deve seguire la procedura descritta di seguito.

3 Procedura di primo accesso

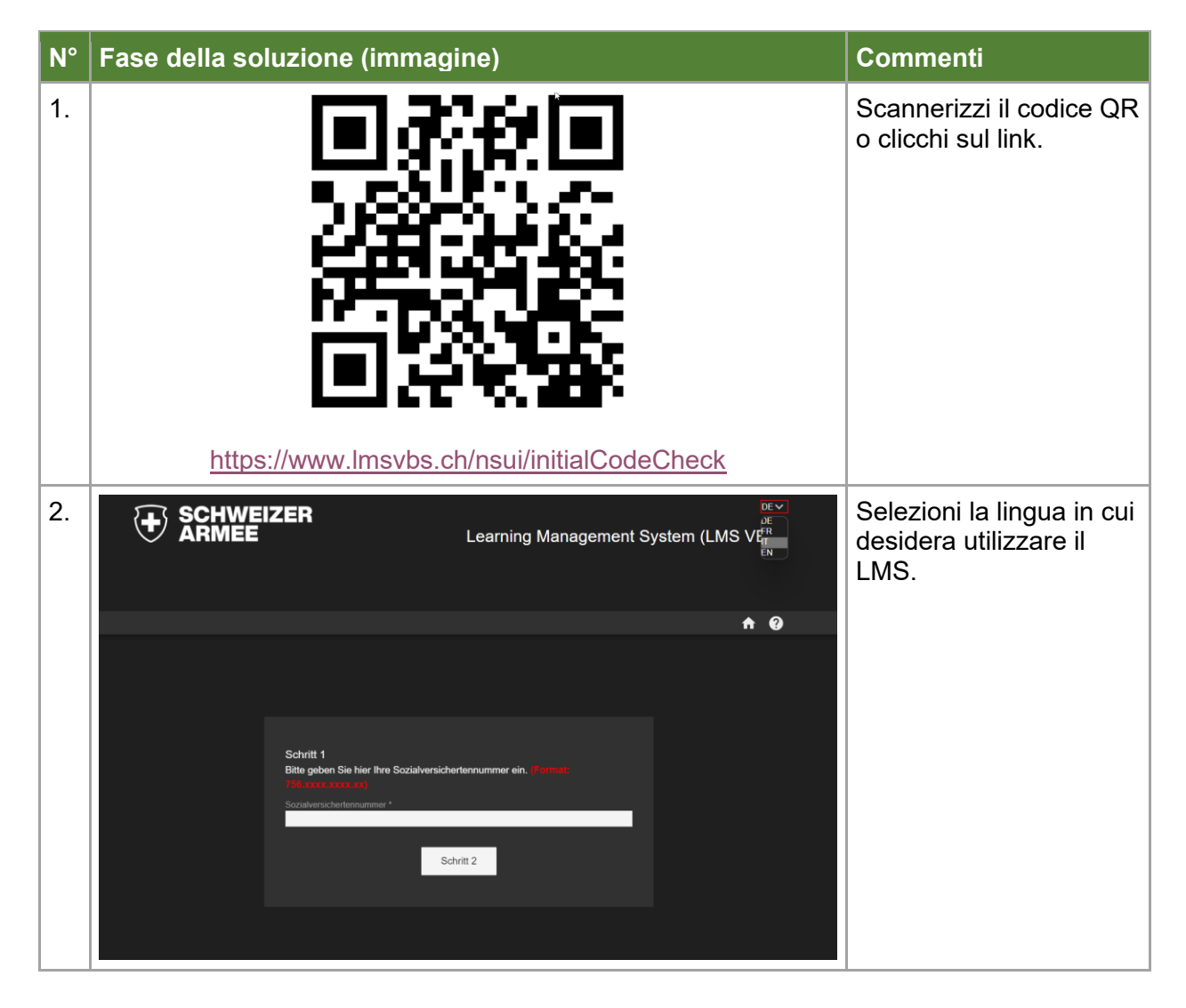

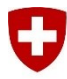

Schweizerische Eidgenossenschaft Confédération suisse Confederazione Svizzera Confederaziun svizra Dipartimento federale della difesa, della protezione della popolazione e dello sport DDPS

| N° | Fase della soluzione (immagine)                                                                                                    | Commenti                                                                                                    |
|----|----------------------------------------------------------------------------------------------------|----------------------------------------------------------------------------------------------------|
| 3. | Fase 1<br>Inserite qui il vostro numero di assicurazione social (Pormato:<br>750.xxxx.xxxx)<br>Numero di assicurazione sociale *<br>756.0708.2024.04<br>Fase 2                                                      | In questa pagina deve<br>inserire il suo numero di<br>assicurazione sociale,<br>compresi i punti, nel<br>campo corrispondente.<br>Cliccando su "Fase 2"<br>accederà alla seconda<br>fase. |
| 4. | Fase 2<br>Compilare i campi "Nome" e "Cognome" come da<br>ordini di marcia. Prestare attenzione alla corretta<br>ortografia (comprese maiuscole e minuscole).<br>Nome *<br>Max<br>Cognome *<br>Mustermann<br>Fase 3 | Nel secondo passo<br>deve inserire il suo<br>nome e cognome, che è<br>scritto sugli ordini di<br>marcia. Cliccando su<br>"Fase 3" passerà<br>all'ultima fase.                             |

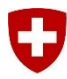

Dipartimento federale della difesa, della protezione della popolazione e dello sport DDPS

| N° | Fase della soluzione (immagine)                                                                                                    | Commenti                                                                                                    |
|----|----------------------------------------------------------------------------------------------------|----------------------------------------------------------------------------------------------------|
| 5. | Fase 2   Compilare i campi "Nome" e "Cognome" come da ordini di marcia. Prestare attenzione alla corretta ortografia (comprese maiuscole e minuscole).   Nome *   Cognome *   Impossibile varificare i dall' Controlla i toti insermont.   Fase 3                                       | Attenzione!<br>Se le informazioni<br>inserite non<br>corrispondono ai dati<br>memorizzati in LMS<br>DDPS, appare questo<br>messaggio.<br>La preghiamo di<br>riprovare.<br><b>Attenzione</b> :<br>Eviti gli spazi alla fine.                                                                                                    |
| 6. | Fase 3<br>Si prega di controllare o completare le seguenti informazioni:<br>Attenzione: i due campi sono obbligatori.<br>E-mail *<br>noemail@noemail.ch<br>Numero di telefono cellulare (predefinito 00417*****) *<br>00417xxxx<br>Centrollo del formato nen ruscito<br>Invia il codice | Se le informazioni<br>inserite corrispondono,<br>verrà portato a questa<br>visualizzazione. Qui<br>deve inserire il suo<br>indirizzo e-mail e il<br>numero di cellulare. Se<br>questo non viene fatto, il<br>processo di Primo<br>accesso <u>non</u> può essere<br>completato.<br>Quindi clicchi su "Invia<br>codice" per ricevere il<br>codice di verifica sul suo<br>cellulare o via e-mail. |

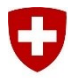

Dipartimento federale della difesa, della protezione della popolazione e dello sport DDPS

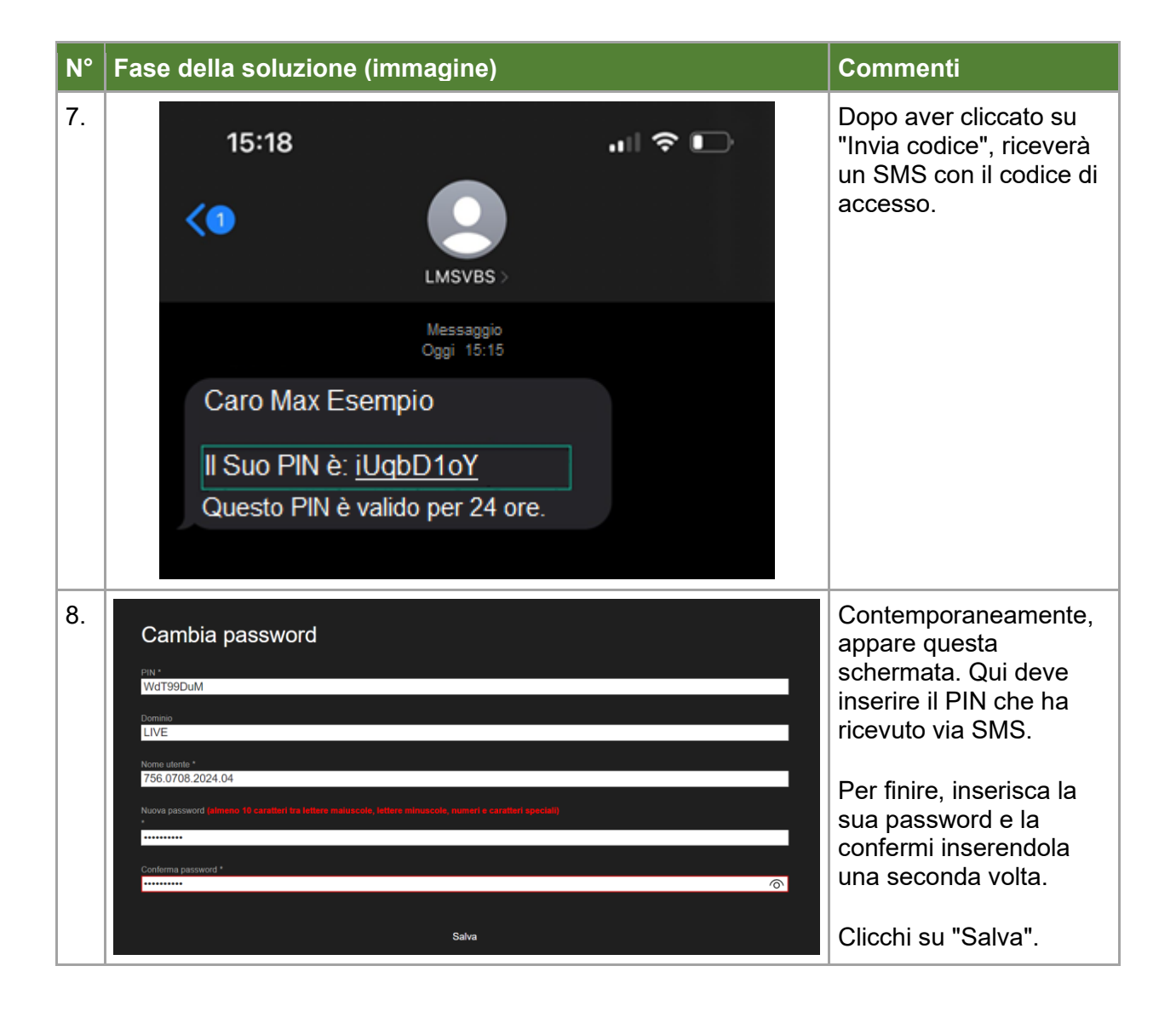

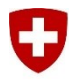

Schweizerische Eidgenossenschaft Confédération suisse Confederazione Svizzera Confederaziun svizra

Dipartimento federale della difesa, della protezione della popolazione e dello sport DDPS

| N° | Fase della so | Commenti                                                                                                   |                      |                                                |                                                                                                    |
|----|---------------|----------------------------------------------------------------------------------------------------|----------------------|------------------------------------------------|----------------------------------------------------------------------------------------------------|
| 9. |               | ER<br>Learn                                                                                                | ing Management Sy    | rr ~<br>stem (LMS DDPS) Toma a inizio pagina 🔨 | Nella pagina di accesso<br>inserisca il Suo numero<br>di previdenza sociale e<br>la password che ha<br>appena impostato per<br>accedere all'LMS VBS. |
|    | Basi legali   | Resta connesso     Accedi      Cei nuovo qui? Registrati come ospite     O      Accesso con Multicarta AWE | Password dimenticata |                                                |                                                                                                    |